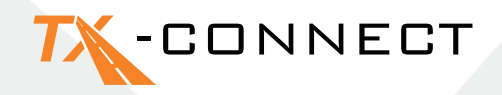

# Stručný Sprievodca

V 1.0

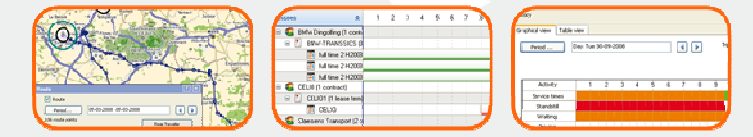

 TRANSICS INTERNATIONAL

 Ter Waarde 91 – 8900 leper – Belgium

 Tel.: +32 (0)57 34 61 71 – Fax: +32 (0)57 34 61 70 – www.transics.com – info@transics.com

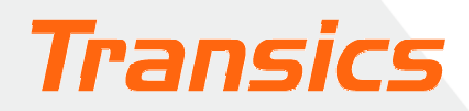

## TX-CONNECT

## Personalizované zobrazenie

Pri spustení TX-CONNECT, dostanete štandardné zobrazenie s preddefinovanými obrazovkami. Na základe vlastného výberu si môžete výbrať obrazovky, s ktorými chcete pracovať. Toto zobrazenie bude uložené po vypnutí TX-CONNECT a bude znovu zobrazené pri jeho spustení TX-CONNECT. **Môžete uložiť až 5 osobných obrazoviek.** 

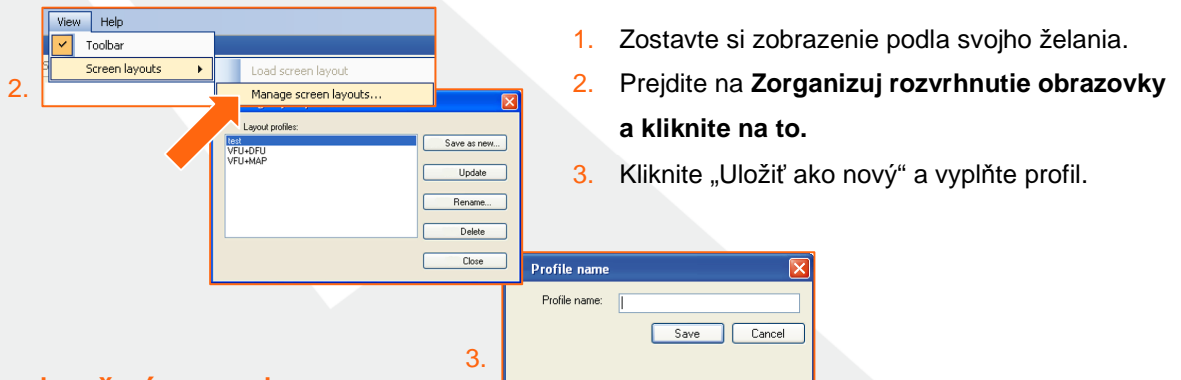

## A. Navigačný panel

Keď je TX-CONNECT spustený, zobrazí sa na ľavej strane okna. zvislý panel obsahujúci rôzne aplikačné moduly (*Mapa, Sledovanie vozidla*, *Sledovanie vodiča*, ...). Tento panel nástrojov môže byť umiestnený 4 rôznymi spôsobmi (vľavo, vpravo, v spodnej alebo hornej časti okna). Postupujte nasledovne: pretiahnite panel na požadovanú zónu.

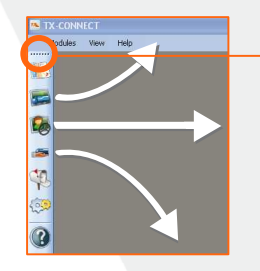

Tu umiestnite ukazovateľ myši pre zahájenie pretiahnutia panela nástrojov. Dajte pozor, aby ste pred ťahaním videli nasledovný svmbol

## B. Dokovateľné okná

Všetky primárne okná sú dokovateľné (najmenej 2 okná, musia byť otvorené, napr "Mapy" / "Sledovanie vodiča"). To znamená, že ich môžete umiestniť na obrazovke, v priestore ktoré Vám najviac vyhovuje. Primárne okná môžu byť zoskupené pretiahnutím záhlavia do určitej oblasti v rámci aplikačného okna.

#### **Príklad**

1. Presuňte ukazovateľ myši na okno s mapou.

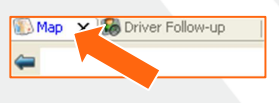

2. Podržte ľavé tlačidlo myši a presuňte okno s mapou.

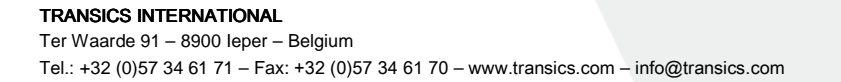

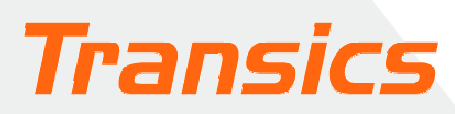

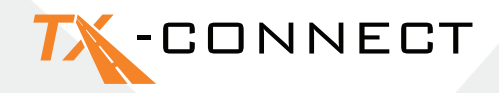

- Objaví sa Dokovací ukazovateľ. Obe, modrá oblasť a pozícia zobrazená na Dokovacom ukazovateľovi, uvádzadajú, kde bude umiestnené okno, ktoré je presúvané.
- Presuňte ukazovateľ myši napr. do pravej polohy a uvolnite tlačidlo myši.

Použite rovnaký postup pre umiestnenie ďalších okien.

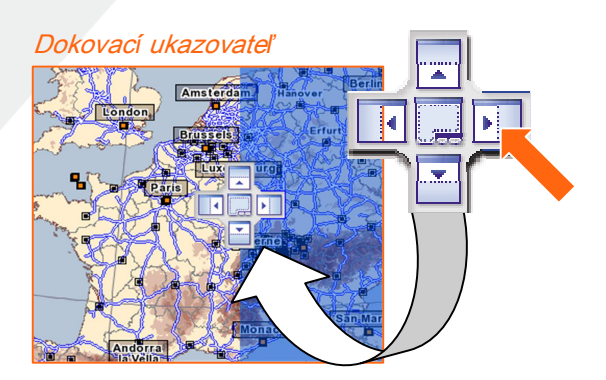

## C. Skrývanie a odkrývanie stĺpcov (Výber polí)

V okne "Sledovanie vozidla" a "Sledovanie vodiča", môžete určiť, ktoré informáčné polia chcete zobraziť.

Vehicle

- 1. Kliknite na šípku dolu v hlavičke stĺpca
- 2. Zvoľte "Výber poľa".
- 3. Zobrazí sa dynamický zoznam.

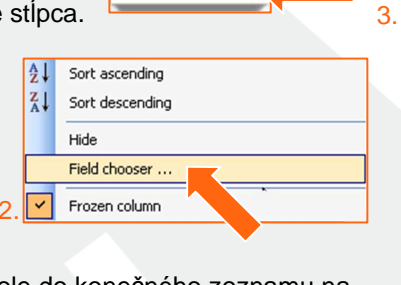

| Date vehic                                                                                                    | Driver code (Frozen column)                                                                                                    |  |
|----------------------------------------------------------------------------------------------------|----------------------------------------------------------------------------------------------------|--|
| Day Availability Driving Reat Service times Work Driver Driver autofiller Driver autofiller Driver autofiller | Driver code (Frozen column)<br>Vehicle (Frozen column)<br>Driver autofiker<br>Date vehicle<br>Vehicle autofiker<br>Driver<br>Driver enternal code<br>Start day after rest |  |

- Pomocou tlačidiel, "Presunúť hore" a "Presunúť nadol" môžete určiť v akom poradí sa zobrazia stĺpce na obrazovke.
- 6. Kliknite OK na potvrdenie svojho výberu.

| Move up | Move down |
|---------|-----------|
| OK      | Cancel    |
|         | Cancer    |
|         |           |

### D. Zmena šírky a poradia stĺpcov

#### Šírka

Presuňte ukazovateľ myši cez hlavičku stĺpca, až pokým sa zmení ukazovateľ myši na ↔. Teraz si môžete prispôsobiť stĺpce na požadovanú šírku. Kliknite dvakrát ↔ aby sa stĺpec automaticky prispôsobil do najvhodnejšej veľkosti.

#### Objednávka

Poradie stĺpcov môžete meniť pretiahnutím hlavičky stĺpca a upustením ho na svoje nové miesto.

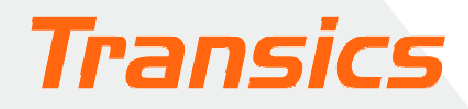

## TX-CONNECT

## E. Zmrazenie stĺpca

V oknách Sledovanie vodiča a Sledovanie vozidla, je možné určité stĺpce "zmrazit". Týmto spôsobom,

| Driver code | -7 | Vehicle 👻       | Service times | <ul> <li>Availa</li> </ul> |
|-------------|----|-----------------|---------------|----------------------------|
| CRASH2      |    | Sort ascending  |               |                            |
| PERNETTE    | Z, | Sort descending |               |                            |
| 157         |    | Hide            |               |                            |
| 159         |    | Field chooser   |               |                            |
| 161         | _  |                 |               |                            |
| 163         |    | Frozen column   |               |                            |

bude zmrazený stĺpec umiestnený na najvyššej ľavej časti tabuľky tak, aby informácie v tomto stĺpci boli kedykoľvek viditeľné, aj počas posunutia horizontálneho rolovacieho pruhu. Zmrazený stĺpec bude oddelený hrubou sivou linkou na pravej strane.

Ak chcete vybrať zmrazený stĺpec: stačí kliknúť na hlavičku stĺpca a vyberte "Zmrazený stĺpec"

Vzor zmrazeného stĺpca

Otvorte mapu kliknutím na ikonu mapy. Zobrazí sa mapa Európy.

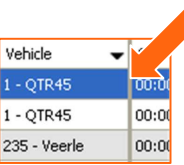

## Práca s mapou

#### A. Transfokácia a pohyb po mape

#### a) Zoom

Priblížiť a odialiť môžete 4 rôznymi spôsobmi:

#### b) Pohyb po mape

| -     |          |                                         |        |
|-------|----------|-----------------------------------------|--------|
| i den |          | ALL ALL ALL ALL ALL ALL ALL ALL ALL ALL | (b) 🔹  |
|       |          | 100 2                                   | 78° 📐  |
|       |          |                                         |        |
|       |          | The second                              | 1 8/20 |
|       | <b>•</b> |                                         |        |

jednou z 8 oblastí, šípka zčervenie.

#### 1. Pomocou 🔍 a 🔍 tlačidiel.

- 2. Pretiahnutím posúvneho prepínača
- 3. Posúvaním myši po mape.
- 4. Rolovaním kolieska myši.

Okolo mapy, je zobrazená hranica ktorá je rozdelená do 8 oblastí. Šípky sú umiestnené na každej z 8 oblastí, aby uviedli, akým smerom bude mapa po kliknutí premiestnená. Ak sa kurzor myši vznáša nad

### B. Mapy uživateľa

Mapy, ktoré často používate si môžete uložiť. Ako dispečer, zodpovedný za určitú oblasť alebo krajinu, môžete urobiť nasledovné:

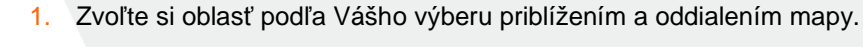

- 2. Kliknite na šípku nadol v rozbaľovacom liste na nástrojovej lište mapy.
- 3. Zvoľte možnosť Nový.
- 4. Zadajte názov mapy, ktorá má byť uložená.

Upravené mapy môžu byť kedykoľvek vybrané z rozbaľovacieho listu.

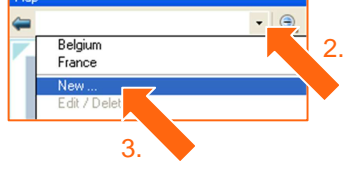

 TRANSICS INTERNATIONAL

 Ter Waarde 91 – 8900 leper – Belgium

 Tel.: +32 (0)57 34 61 71 – Fax: +32 (0)57 34 61 70 – www.transics.com – info@transics.com

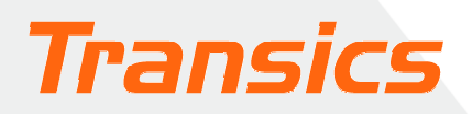

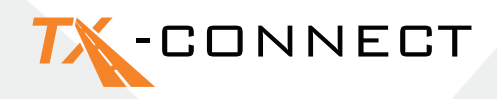

## C. Nájsť adresu na mape

#### Kliknutím na tlačidlo "Hľadaj adresu"

- 1. Kliknite na toto tlačidlo. Otvorí sa okno Hľadaj adresu.
- 2. Vyplňte adresu alebo mesto, ktoré hľadáte. Ter Waarde , Ieper (8900) × Získate zoznam s výsledkami vyhľadávania. Adresa, ktorú ste vybrali v zozname výsledkov sa zobrazí na mape v rámčeku.

#### Výpočet trasy

Kliknutím na tlačidlo s otáznikom, budete mať možnosť označiť tento bod ako začiatočný, prejazdový alebo ako koncový bod trasy. Opakujte tento krok, kým nebudete mať všetky body potrebné na výpočet trasy a stlačte tlačidlo Vypočítať.

> Vypočítaná trasa je zobrazená ako

Set as starting point Set as via point

Set as end point

2

#### Farba

Začíatočný bod GREEN YELLOW Prostredný bod Koncový bod

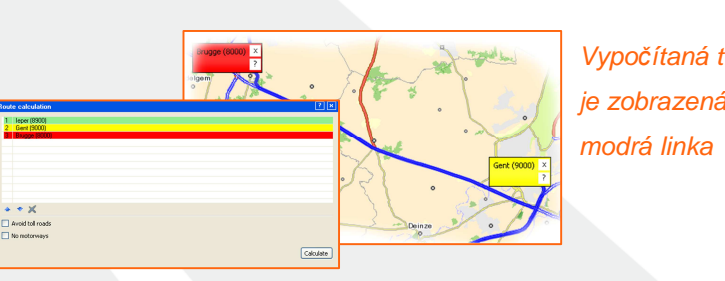

## Odosielania správ

Ak chcete poslať správu, musíte otvoriť okno "Nové Správy".

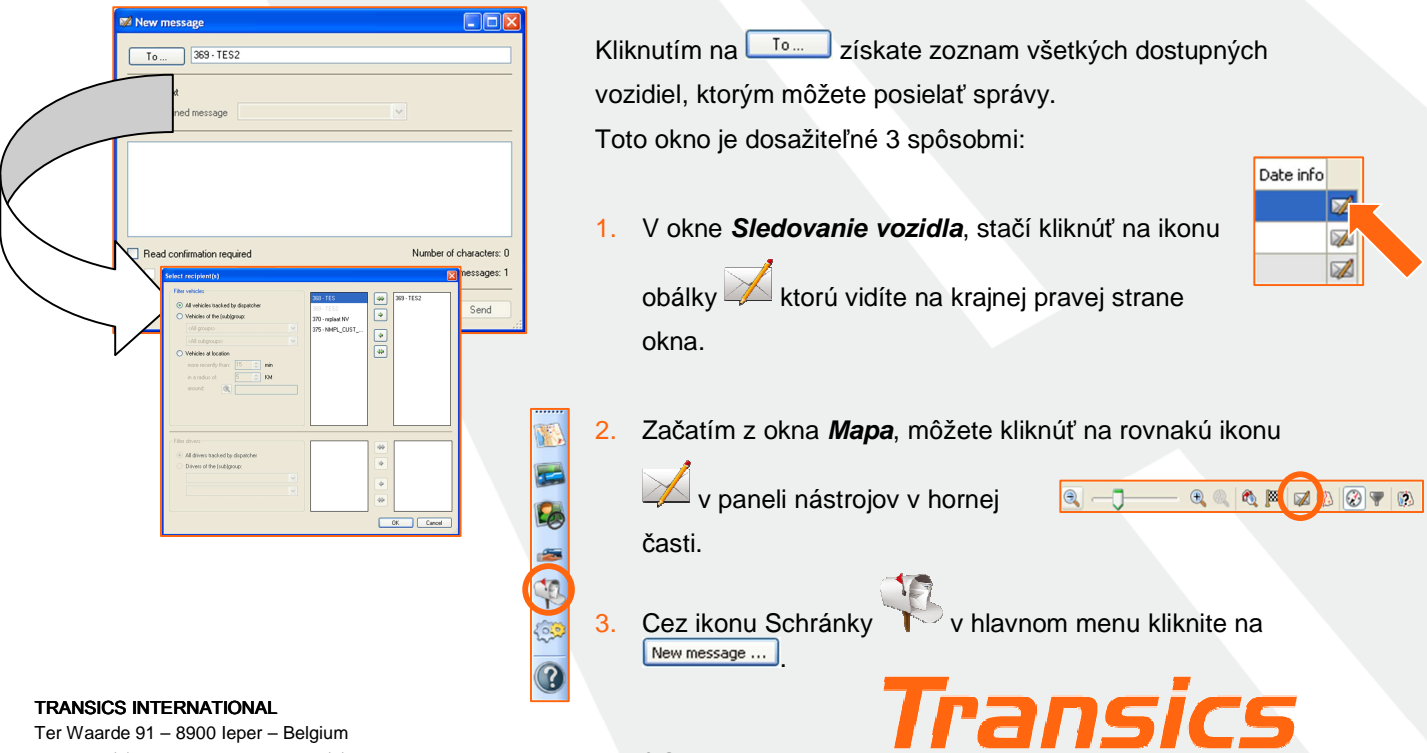

Tel.: +32 (0)57 34 61 71 - Fax: +32 (0)57 34 61 70 - www.transics.com - info@transics.com

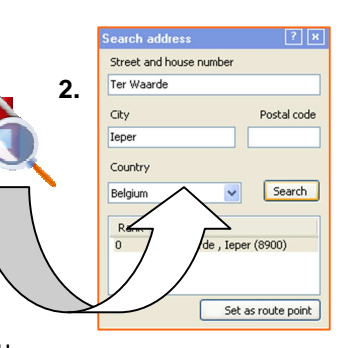